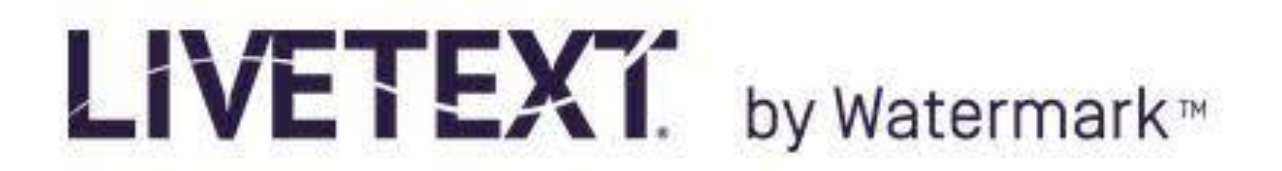

## Creating an Assignment Aligned with a Standard for Accreditation

- 1. Log in to LiveText
- 2. Choose the active term (in this case SPRING SEMESTER 2016)
- 3. Choose a course in which you want to create an assignment tied to a standard
- 4. Choose the **Assignments** tab at the Course Main Page
- 5. Select the **Create** button

| Overview                    | Assignments | Students | Standards & Outcomes | Announcements | Discussions |  |  |  |  |  |
|-----------------------------|-------------|----------|----------------------|---------------|-------------|--|--|--|--|--|
| Course Assignments Overview |             |          |                      |               |             |  |  |  |  |  |
| + Crea                      | te 🖪 Copy   | 🛄 De     | lete                 |               |             |  |  |  |  |  |

- 6. Give your new assignment a title and description
- 7. In the **Resources & Settings** section select the Show More button (on the right)

| Assignment URL       | https://c1.livetext.com/misk5/sso/ARUAPB436/assignment/1670086 | Show More > |
|----------------------|----------------------------------------------------------------|-------------|
| Resources & Settings | Allow Livetext Documents                                       |             |
|                      | Allow External Files                                           | Show More   |

- 8. Next to the word Standards, select the **Attach** button
- 9. Under the Set Library drop down menu, select All Sets
- 10. Under the Set drop down menu, select appropriate accreditation set

| Attach Standards & Outcomes to Assignment |                                                                                                    |   |          |  |
|-------------------------------------------|----------------------------------------------------------------------------------------------------|---|----------|--|
| Set Library:                              | Set:                                                                                                    |   |          |  |
| All Sets (1321)                           | •                                                                                                    | • | Q Search |  |
|                                           | ACENT 2013 ABSOCALAUREATE   ACEN-2013-BACCALAUREATE   ACEN-2013-DOCTORATE   ACEN-2013-MASTERS   ACEN-2012   ACF-2012   ACF-8AK-2010   ACS-2014   ACOAM-2012   ACOE-MAS-2006   ACOTE-MOT-2013   ACOTE-OT-2013   ACOTE-OT-2014   ACOTE-0T-2013   ACOTE-OT-2013   ACOTE-OT-2016   ACPE-2010   ACPE-2011   ACOTE-0T04 |   |          |  |

11. Click the Search button

12. Check the box next to the Identifier that identifies the standard to be linked with the assignment

13. Select the **Attach** button

14. In the **Assessment section**, select the **Attach** button next to the word Rubrics (NOTE: you must have previously imported or created a rubric appropriate for assessment of the student learning outcome tied to this assignment

- 15. Check the box next to the appropriate rubric and click the Attach button
- 16. Finish filling out the sections of the assignment
- 17. Click the green **Save Assignment** button.